# VSEBINA

| Posebne opombe za LCD monitorje       | 1  |
|---------------------------------------|----|
| Informacije za vašo varnost in udobje |    |
| Odpakiranje                           | 5  |
| Pritrditev/odstranitev podnožja       | 6  |
| Prilagoditev položaja zaslona         |    |
| Povezovanje napajalnega kabla         |    |
| Varnostni ukrep                       | 7  |
| Čiščenje monitorja                    | 7  |
| Varčevanje z energijo                 | 8  |
| DDC                                   | 8  |
| Dodelitev pina konektorja             | 9  |
| Tabela standardnih časov              | 11 |
| Namestitev:                           | 12 |
| Uporabniški krmilni elementi          | 13 |
| Odpravljanje težav                    | 19 |

acer

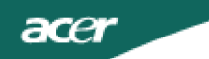

### POSEBNE OPOMBE ZA LCD MONITORJE

Naslednji simptomi so normalni za LCD monitor in ne predstavljajo težave.

### OPOMBE

- Zaradi narave flourescentne svetlobe, bo zaslon ob prvi uporabi utripal. Izklopite stikalo za vklop in ga znova vklopite ter se prepričajte, če se je utripanje prekinilo.
- · Glede na predlogo namizja boste na zaslonu lahko opazili neenakomerno svetlost.
- LCD zaslon ima 99,9% ali veš slikovnih pik. Lahko vključuje 0,01 % slepih pik ali manj, upoštevajoč manjkajoče ali tiste, ki svetijo ves čas.
- Zaradi narave LCD zaslona, je možno da bop o nekaj urah prikazovanja na zaslonu ostala senca te slike. V tem primeru se bo zaslon obnovil počasi.

### Informacije za vašo varnost in udobje

#### Varnostna navodila

Navodila pazljivo preberite. Dokument shranite za kasnejšo referenco. Sledite vsem opozorilom in navodilom na izdelku.

### SVARILO glede dostopnosti

Prepričajte se, da bo električna vtičnica v katero boste priklopili električni kabel lahko dostopna in blizu opremi. Ko morate odklopiti napajanje, najprej odklopite električni kabel iz vtičnice.

### Opozorila

acer

- Izdelka ne uporabljajte blizu vode.
- Izdelka ne postavljajte na nestabilno držalo, stojalo ali mizo. Če izdelek pade, se lahko resno poškoduje.
- Reže in odprtine služijo prezračevanju in zagotavljajo zanesljivo delovanje izdelka in ga varujejo pred pregrevanjem. Teh odprtin se ne sme zapirati ali pokrivati. Odprtin ne smete nikoli blokirati s postavljanjem izdelka na posteljo, fotelj, odejo ali drugo podobno površino. Tega izdelka ne smete nikoli postavljati poleg ali na radiator oz. drugo grelno telo, niti ga ne smete vgrajevati, razen, če ne zagotovite ustreznega prezračevanja.
- Nikoli ne vstavljajte nobenih predmetov, saj bi se lahko dotaknili delov pod napetostjo ali povzročili kratek stik, ki lahko zaneti požar ali privede do električnega udara. Po izdelku ne polivajte nobenih tekočin.
- Za preprečitev poškodb notranjih delov in poslabšanja baterije, ne postavljajte izdelka na površino, ki vibrira.
- Nikoli ne uporabljajte izdelka med športom, vadbo ali v drugem vibrajočem okolju, ki bi lahko povzročilo nepričakovano prekinitev napajanja ali poškodbe rotorja, trdega diska, optičnega pogona oz. prekomerno izpostavitev litijevih baterij.

### Varno poslušanje

Za zaščito sluha sledite naslednjim navodilom strokovnjakov za sluh.

- Glasnost povečujte postopoma, dokler ne boste jasno slišali zvokov brez popačenja.
- Po nastavitvi nivoja glasnosti slednjega ne povečujte, čeprav so se mu vaša ušesa prilagodila.
- Omejite čas poslušanja glasne glasbe.
- Izogibajte se povečevanju glasnosti z namenom preglasitve hrupa iz okolice.
- Če ne slišite govorice ljudi, ki stojijo poleg vas, znižajte glasnost.

### Servisiranje izdelka

Izdelka ne poskušajte servisirati sami, saj odpiranje ali odstranjevanje pokrova lahko povzroči izpostavljenost nevarni napetosti oz. druga tveganja. Vsa servisna opravila prepustite kvalificiranim serviserjem.

V naslednjih primerih odklopite izdelek iz stenske vtičnice in ga odnesite na servis:

- če opazite, da je električni kabel poškodovan, prerezan ali raztrgan
- če se je po izdelku razlila tekočina

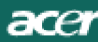

- če je bil izdelek izpostavljen dežju ali vodi
- če je izdelek padel ali se je embalaža poškodovala
- če izdelek začne delovati drugače, kot bi moral in kaže na potrebo po servisu
  - če izdelek ne deluje kot bi moral, čeprav ste sledili navodilom za delo

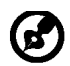

Opomba: Prilagodite le tiste krmilne elemente, ki so navedeni v navodilih za uporabo, saj napačna prilagoditev ali drugi krmilni elementi lahko povzročijo poškodbe in pogosto zahtevajo dodaten poseg usposobljenega serviserja.

#### Izjava o LCD slikovnih pikah

LCD enota je izdelana z uporabo visoko natančnih proizvodnih postopkov. Vseeno pa pri njihovi izdelavi lahko pride do napak, ki se odrazijo v črnih ali rdečih pikah. To nima nobenega učinka na posneto sliko in ne predstavlja motnje v delovanju.

#### Nasveti in informacije za udobno uporabo

Uporabniki računalnikov po dolgotrajni uporabi lahko občutijo utrujenost oči in glavobole. Po daljšem obdobju uporabe so uporabniki izpostavljeni fizičnim poškodbam. Dolga obdobja neprestane uporabe, slaba postavitev, nepravilne delovne navade, stres, neustrezni delovni pogoji, osebno zdravje in drugi faktorji lahko izdatno povečajo nevarnost fizičnih poškodb. Nepravilna uporaba računalnika lahko privede do sindroma karpalnega kanala, tendonitisa, tensinovitisa ali drugih mišičnih okvar. V dlaneh, komolcih, rokah, ramenih, vratu ali hrbtu se lahko pojavijo naslednji simptomi:

- otrplost ali zaznavanje pekoče bolečine
- bolečine, razdražljivost, občutljivost
- obolelost, oteklost, neodzivnost
- togost ali zategovanje
- hladnost, šibkost

Če pri uporabi računalnika opazite te simptome, ali drugačno neudobje in/ali bolečine, se takoj posvetujte z zdravnikom in obvestite službeni oddelek za zdravstvo ter varnost pri delu. Naslednji razdelek vsebuje napotke za udobnejšo uporabo računalnika.

#### Iskanje udobnega položaja

Udoben položaj si uredite tako, da prilagodite kot monitorja, pri čemer uporabite podnožje ali povišate višino sedenja. Upoštevajte naslednje napotke:

- ne zadržujte se dolgo časa v istem položaju
- izogibajte se nagibanja naprej ali/in nazaj
- občasno vstanite in se pretegnite, da preprečite bolečine v mišicah nog
- občasno si privoščite odmor, ter sprostite vrat in ramena
- izogibajte se napenjanju mišic ali povešanju ramen

- zunanji zaslon, tipkovnico in miško si namestite tako, da jih boste lahko udobno uporabljali
- če gledate na monitor izdatneje kot na dokumente, tega postavite na sredino mize in tako zmanjšajte napetost vratu

#### Skrb za preglednost

Dolge ure gledanja, uporaba neustreznih očal ali kontaktnih leč, odsev – predvsem s svetil, slabo osredotočeni zasloni, majhne vrste nizko-kontrastnih zaslonov lahko povzročijo stres za vaše oči. Naslednji razdelki vsebujejo predloge za zmanjšanje utrujenosti oči.

#### <u>Oči</u>

Ce)

- Oči redno sproščajte
- Očem privoščite redne odmore s pogledi proč od monitorja in osredotočanja na določeno točko.
- Z očmi redno mežikajte in tako preprečite njihovo osušitev.

#### <u>Zaslon</u>

- Zaslon imejte vedno čist.
- Glavo imejte višje nad zgornjim robom zaslona, tako, da boste pri gledanju v sredino zaslona vaše oči usmerjene navzdol.
- Prilagodite svetlost in/ali kontrast zaslona na udobno raven za čitlivejše besedilo ter jasnejše grafike.
- Odstranite odseve in bleščanje, ki ga povzročajo:
  - postavitev zaslona bočno na okno ali vir svetlobe
  - šibkejša osvetlitev prostora zaradi zastorov, senčil ali pregrad
  - uporabe namizne lučke
  - menjave kota gledanja
  - uporabe filtra za zmanjševanje bleščanja
  - uporabe zastora zaslona, kot je tudi kos kartona, ki sega preko zgornjega sprednjega robu zaslona
- Izogibajte se prilagajanju zaslona v položaj, ki povzroča neudobno gledanje.
- Izogibajte se daljšemu gledanju v vire svetlobe, kot so odprta okna.

### Razvijanje dobrih delovnih navad

Za sproščeno in produktivnejšo uporabo računalnika se naučite dobrih delovnih navad:

- Redno in pogosto si privoščite kratke odmore.
- Opravite nekaj vaj za raztezanje.
- Čim pogosteje vdihujte svež zrak.
- Redno telovadite in vzdržujte zdravo telo.

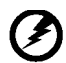

Opozorilo! Ne priporočamo, da izdelek uporabljate na fotelju ali v postelji. Če je to neizbežno, delajte tako le krajša obdobja, redno si privoščite odmore in med njimi opravite nekaj vaj raztezanja.

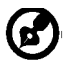

Za več informacij in pomoč pri recikliranju, prosimo obiščite naslednje spletne strani: Svetovni splet:

http://www.acer-group.com/public/Sustainability/sustainability01.htm http://www.acer-group.com/public/Sustainability/sustainability04.htm

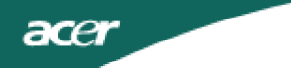

### ODPAKIRANJE

Ob odpakiranju prosimo preverite prisotnost naslednjih elementov, hkrati pa shranite embalažni material za morebiten kasnejši prevoz monitorja.

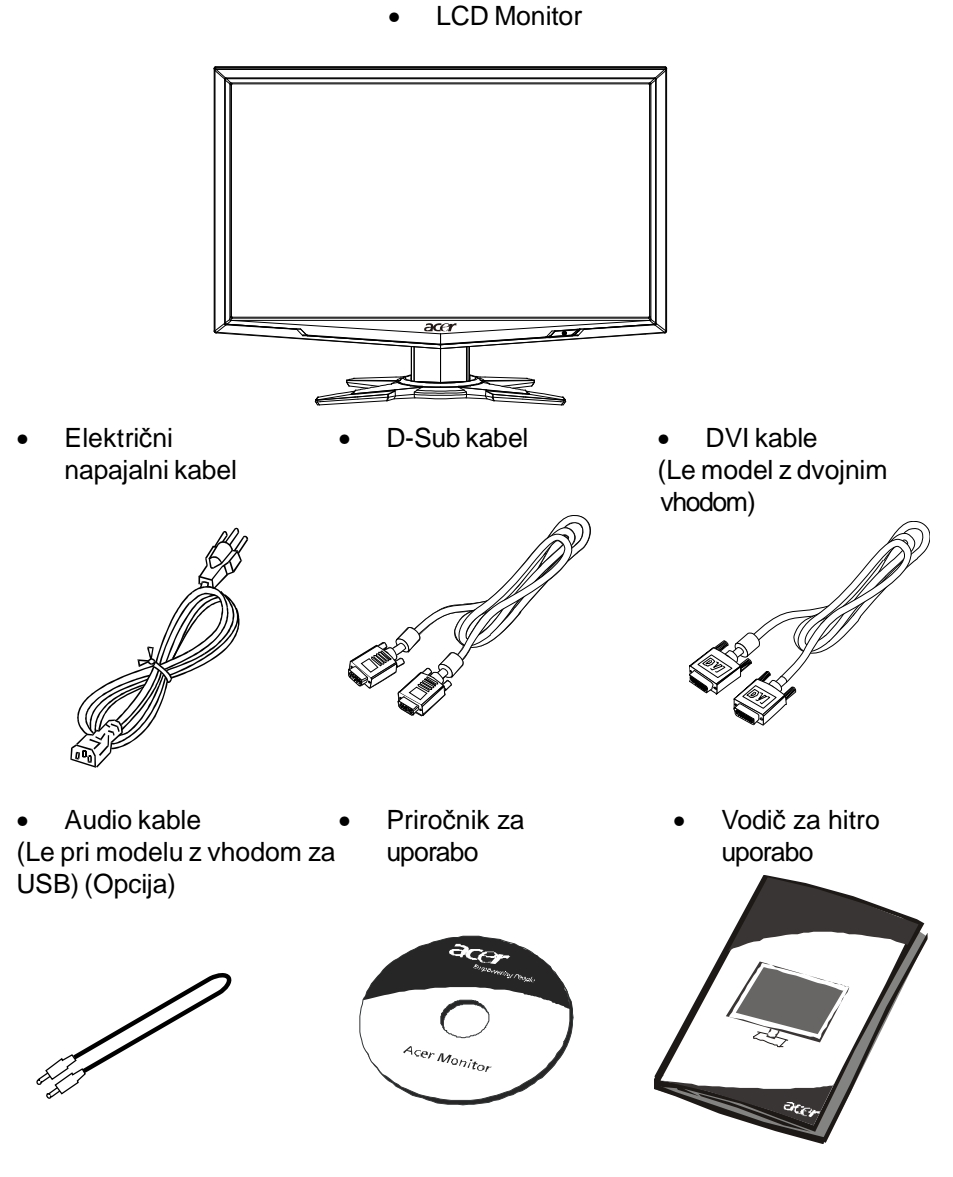

SL-5

## PRITRDITEV/ODSTRANITEV PODNOŽJA

Opomba: Odstranite monitor in podnožje monitorja iz embalaže. Pazljivo položite monitor s sprednjo stranjo na trdno površino - podenj namestite krpo, da preprecite morebitne poškodbe zaslona.

#### Namestitev :

(7

acer

Poravnajte gumb za sprostitev na spodnji strani monitorja z ustrezno režo na spodnji strani podnožja.

#### **Odstranitev:**

Pred odstranjevanjem podnožja stisnite gumb zatiča, kot je prikazano, in snemite podnožje v smeri puščice.

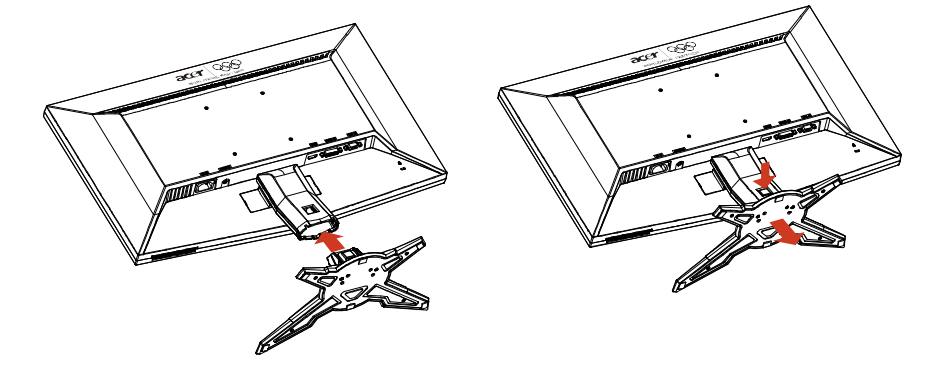

### NASTAVITEV POLOŽAJA ZASLONA

Za nastavitev optimalnega položaja gledanja, lahko prilagodite naklon monitorja tako, da slednjega primete z obema rokama za robove, kot je prikazano na spodnji sliki, in ga nagnete. Puščica prikazuje, dag a navzgor lahko nagnete za 15 stopinj, navzdol pa za 5 stopinj.

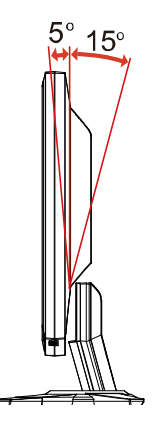

### POVEZOVANJE ELEKTRIČNEGA KABLA

- Najprej se prepričajte da je kabel, ki ga uporabljate ustrezne vrste in da izpolnjuje lokalne zahteve.
- Ta monitor ima univerzalno električno napajanje, ki omogoča priklop bodisi v 100/120V ali v 220/240 V omrežje. Ni treba nobenih uporabniških nastavitev.
- En konec električnega kabla vstavite v električno vtičnico, drugega pa v priklop na napravi.
- Za enote, ki uporabljajo 120 V: Uporabite v seznamu navedeni kabel, vrste SVT in ga priklopite v 10 A/124 V omrežje.
- Za enote, ki uporabljajo 220/240 V (zunaj ZDA): Uporabite kabel z oznako H05VV-F in ga priklopite v 10 A, 250 V omrežje. Kabel mora izpolnjevati ustrezne varnostne zahteve države, v kateri uporabljate izdelek.

### VARNOSTNI UKREPI

acer

- Izogibajte se postavljanju monitorja ali drugega težkega predmeta na kabel, saj bi ga pri tem lahko poškodovali.
- Monitorja ne izpostavljajte dežju, prekomerni vlažnosti ali prahu.
- Ne prekrivajte prezračevalnih rež ali odprtin monitorja. Monitor vedno postavljajte na mesta z zadostnim prezračevanjem.
- Izogibajte se postavljanju monitorja proti svetlemu ozadju ali mestom, kjer bi se sončna ali druga svetloba lahko odsevala od sprednje ploskve monitorja. Monitor postavite malce pod višino oči.
- Pri transportiranju monitorja bodite pazljivi.
- Pazite, da ne poškodujete zaslona, saj jet a površina izjemno občutljiva.

# ČIŠČENJE MONITORJA

Pri čiščenju monitorja prosimo upoštevajte spodnja priporčila.

- Monitor pred čiščenjem vedno odklopite z napajanja.
- Za brisanje zaslona in ohišja monitorja uporabite mehko krpo.

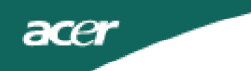

### Varčevanje z energijo

Monitor se ob sprejemu signala s krmilnika lahko preklopi v način varčevanja z energijo, stanje bo prikazovala oranžna LED lučka.

| Stanje                         | LED<br>lučka |
|--------------------------------|--------------|
| VKLOP                          | Modra        |
| Način varčevanja z<br>energijo | Oranžna      |

Stanje varčevanja z energijo se bo vzdrževalo dokler ne bo zagnan krmilni signal, oziroma dokler ne boste premaknili miške ali pritisnili tipke na tipkovnici. Čas obnovitve iz aktivnega IZKLOPA nazaj v VKLOP je približno 3 sekunde.

### DDC

Za enostavnejšo namestitev, monitor omogoča Plug-in-Play s sistemom, ki podpira DDC protokol. DDC (Display Data Channel) je komunikacijski protocol, ki monitorju omogoča, da samodejno obvešča gostiteljski system I njegovih lastnostih, npr. Podprtih ločljivostih in času odzivanja. Monitor podpira standard DDC2B.

### DODELITEV PINOV KONEKTORJA

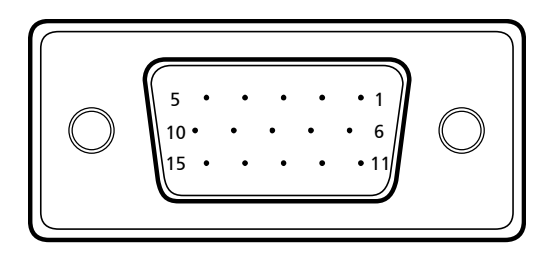

### 15-pinski signalni kabel za barvni zaslon

| ŠT. PIN | OPIS             | ŠT. PIN | OPIS                    |
|---------|------------------|---------|-------------------------|
| 1.      | Rdeče            | 9.      | +5V                     |
| 2.      | Zeleno           | 10.     | Logična osnova          |
| 3.      | Modra            | 11.     | Osnova monitorja        |
| 4.      | Osnova monitorja | 12.     | DDC-serijski<br>podatki |
| 5.      | Self Test        | 13.     | H-sinhronizacija        |
| 6.      | R-osnova         | 14.     | V-sinhronizacija        |
| 7.      | G-osnova         | 15.     | DDC-serijska ura        |
| 8.      | B-osnova         |         |                         |

| 24-pinski signalni kabel za barvni zaslon |
|-------------------------------------------|
|-------------------------------------------|

| 1 |  |
|---|--|
|---|--|

| PIN | Pomen                               | PIN | Pome                     |
|-----|-------------------------------------|-----|--------------------------|
| 1.  | TMDS Data2-                         | 13. | NC                       |
| 2.  | TMDS Data2+                         | 14. | +5 V napajanje           |
| 3.  | TMDS podatki 2/4 zašcita            | 15. | Logicna osnova           |
| 4.  | NC                                  | 16. | Zaznava vrocega vtikaca  |
| 5.  | 5. NC                               |     | TMDS Data0-              |
| 6.  | 6. DDC ura 18. TMDS Data            |     | TMDS Data0+              |
| 7.  | 7. DDC podatki 19. TMDS podatki 0/5 |     | TMDS podatki 0/5 zašcita |
| 8.  | 8. NC 20. NC                        |     | NC                       |
| 9.  | TMDS Data1-                         | 21. | NC                       |
| 10. | TMDS Data1+                         | 22. | TMDS Clock Shield        |
| 11. | TMDS podatki 1/3 zašcita            | 23. | TMDS Clock+              |
| 12. | NC                                  | 24. | DDC TMDS Clock           |

19-pinski signalni kabel za barvni zaslon\*

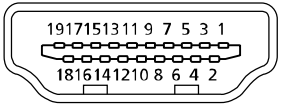

| PIN | Razlage           | PIN | Razlage                      |
|-----|-------------------|-----|------------------------------|
| 1.  | TMDS Data2+       | 10. | TMDS Clock+                  |
| 2.  | TMDS Data2 Shield | 11. | TMDS Clock Shield            |
| 3.  | TMDS Data2–       | 12. | TMDS Clock-                  |
| 4.  | TMDS Data1+       | 13. | CEC                          |
| 5.  | TMDS Data1 Shield | 14. | Rezerva (N.C. na<br>napravi) |
| 6.  | TMDS Data1-       | 15. | SCL                          |
| 7.  | TMDS Data0+       | 16. | SDA                          |
| 8.  | TMDS Data0 Shield | 17. | DDC/CEC Ground               |
| 9.  | TMDS Data0-       | 18. | +5 V napajanje               |
|     |                   | 19. | Zaznava vrocega<br>vtikaca   |

\* le za določene modele

### Tabela standardnih časov

| Način |        | Ločljivost |       |    |
|-------|--------|------------|-------|----|
| 1     | VGA    | 640x480    | 60    | Hz |
| 2     | MAC    | 640x480    | 66.66 | Ηz |
| 3     | VESA   | 720x400    | 70    | Ηz |
| 4     | SVGA   | 800x600    | 56    | Hz |
| 5     | SVGA   | 800x600    | 60    | Hz |
| 6     | XGA    | 1024x768   | 60    | Hz |
| 7     | XGA    | 1024x768   | 70    | Hz |
| 8     | VESA   | 1152x864   | 75    | Ηz |
| 9     | WXGA   | 1280x800   | 60    | Hz |
| 10    | SXGA   | 1280x1024  | 60    | Ηz |
| 11    | WXGA+  | 1440x900   | 60    | Hz |
| 12    | WSXGA+ | 1680x1050  | 60    | Hz |
| 13    | UXGA   | 1920x1080  | 60    | Hz |

### NAMESTITEV

acer

Za namestitev monitorja v gostujoči sistem, prosimo sledite spodnjim kotalom: Koraki

1. 1-1 Priklopite video kabel

a. Prepričajte se, da bosta monitor in računalnik ODKLOPLJENA. b. Povežite VGA video kabel v računalnik.

- 1-2 Digitalni kabel (Le model z dvojnim vhodom)a. Prepričajte se, da bosta monitor in računalnik ODKLOPLJENA.
  - b. En konec 24-pinskega DVI kabla priključite v vrata na zadnji strani monitorja, drugega pa v vrata na računalniku.
- 1-3 HDMI kabel (Le model s HDMI vhodom)
   a. Prepričajte se, da bosta monitor in računalnik ODKLOPLJENA.
   b. Povežite HDMI kabel v računalnik.
- 2. Povežite avdio kabel (Le pri modelu z vhodom za avdio) (Opcija)
- Povežite električni kabel Povežite električni kabel v monitor, nato v ustrezno ozemljeno električno vtičnico.
- 4. VKLOPITE monitor in računalnik Najprej VKLOPITE monitor, nato računalnik. Zaporedje je zelo pomembno.
- 5. Če monitor še vedno ne deluje pravilno, prosimo preverite vsebino poglavja o odpravljanju motenj v delovanju.

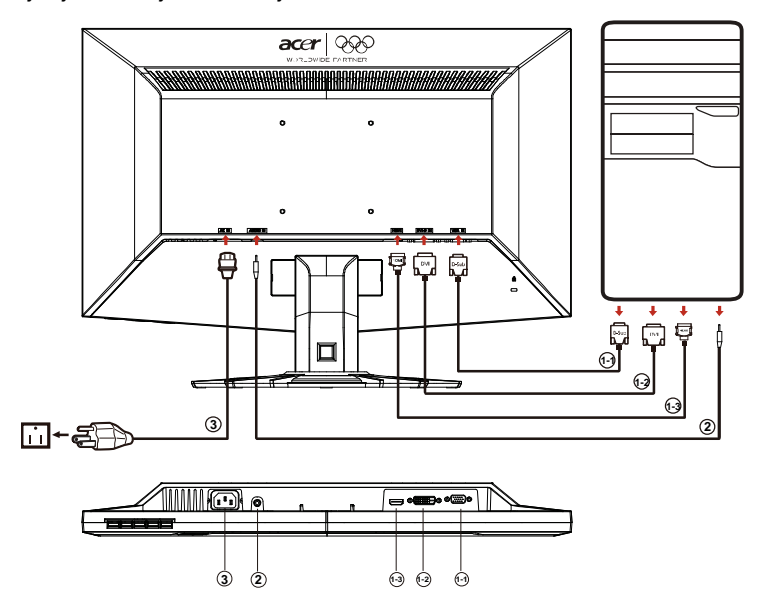

## acer

#### KRMILNI ELEMENTI

Tipka za vklop/ LED lučka napajanja:
 Za VKLOP in IZKLOP monitorja.
 Se vklopi in kaže, da je naprava VKLOPLJENA.
 Uporaba menija Shortcut (Bližnjice)

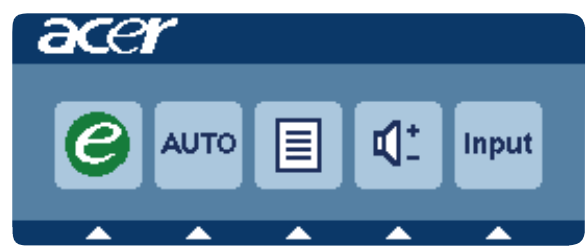

Pritisnite funkcijski gumb in odprite meni bližnjic. Meni bližnjic vam omogoča hitro izbiro najsplošnejših nastavitev za dostop.

### *C* Dodatne nastavitve:

Pritisnite tipko za dodatne nastavitve in odprite uporabniški vmesnik Acer eColor Management ter omogočite dostop do različnih scenarijev.

### AUTO Samodejna prilagoditev:

Pritisnite ta gumb, če želite aktivirati funkcijo Samodejna prilagoditev. Funkcija Auto Adjustment (Samodejna prilagoditev) služi nastavljanju HPos (vodoravni položaj), VPos (navpični položaj), ure in osredotočenja slike.

#### MENU Funkcije uporabniškega vmesnika

Pritisnite ta gumb, če želite aktivirati vmesniški meni.

### Glasnost gor/dol

Pritisnite za prilagoditev glasnosti (Le pri modelu z vhodom za avdio) (Opcija)

### INPUT Tipka za vnos

Tipko za vnos uporabljate za izbiro različnih virov videa, ki jih imate priklopljene v monitor.

(a) VGA vhod (b) DVI vhod (c) HDMI vhod

Pri ogledu možnosti boste na zgornji desni strani zaslona lahko videli naslednja sporočila, ki prikazujejo trenutno izbrani vhodni vir. Slika se bo lahko pojavila š ele po 1 do 2 sekundah.

VGA ali DVI ali HDMI

Če ste izbrali VGA ali DVI vhod, niste pa povezali tako VGA, kot tudi DVI kabla, se bo pojavilo naslednje plavajoče sporočilo:

"N"No Cable Connect" (Ni kabla) ali "No Signal" (Ni signala)

#### SL-13

### Acer eColor Management

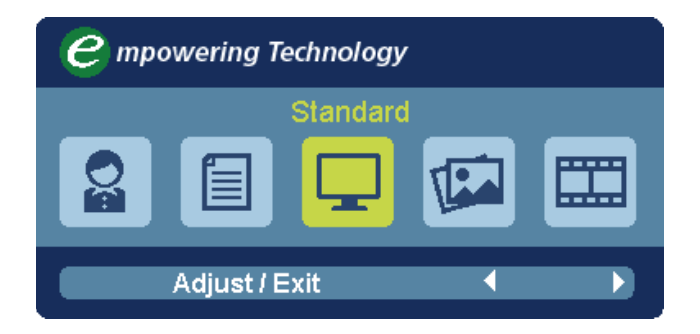

### Navodila za delovanje

- 1. korak: Pritisnite tipko *e* in odprite vmesnik Acer eColor Management ter tako omogočite dostop do scenarijev
- 2. korak: Pritisnite ( ali ) a izbiro načina
- 3. korak: Pritisnite tipko "Adjust/Exit" in tako potrdite način, ter zaženite samonastavitev.

### Lastnosti in prednosti

| Main<br>Menu<br>icon | Sub<br>Menu<br>icon | Sub<br>Menu<br>item | Description                                                                                                    |
|----------------------|---------------------|---------------------|----------------------------------------------------------------------------------------------------|
| 07                   | N/A                 | User mode           | User defined. Settings can be fine-tuned to suit any situation                                                       |
|                      | N/A                 | Text mode           | Optimal balance of brightness and contrast<br>prevent eyestrain. The most comfortable way<br>to read onscreen text   |
|                      | N/A                 | Standard<br>mode    | Default Setting. Reflects native display capability                                                                  |
|                      | N/A                 | Grahpic<br>mode     | Enhances colors and emphasize fine<br>detail.Pictures and photographs appear in<br>vibrant colors with sharp detail. |
|                      | N/A                 | Movie<br>mode       | Displays scenes in clearest detail. Presents<br>great visuals, even in unsuitably-<br>litenvironments.               |

### Prilagajanje nastavitev vmesnika

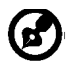

acer

Opomba: Naslednja vsebina služi kot splošna referenca. Dejanske specifikacije izdelka so lahko drugačne.

Uporabniški vmesnik lahko uporabite za prilagajanje nastavitev vašega LCD monitorja. Pritisnite tipko **MENU** in odprite uporabniški vmesnik. Med ogledom izbranih možnosti se vam bodo v desnem zgornjem kotu zaslona prikazovala naslednja sporočila o trenutno izbranem vhodnem viru. Za dodatne nastavitve, si prosimo oglejte naslednjo stran:

### Prilagajanje kakovosti slike

| acer           | •                    |               |         |      |        |
|----------------|----------------------|---------------|---------|------|--------|
|                | Picture<br>Acer eC   | olor Ma       | nagemer | nt   |        |
| •‡•            | Brightn<br>Contras   | ess<br>t      |         |      | 70     |
| 0 <sup>©</sup> | H. Posit<br>V. Posit | ion<br>ion    |         |      | 20     |
| €              | Focus<br>Clock       |               |         |      | 70     |
|                | Colour<br>Auto Co    | Temp<br>onfig | •       | Warm | ►<br>► |
|                | e                    | Exit          | -2      | •    | -      |

- 1 Pritisnite tipko MENU in odprite uporabniški vmesnik.
- 2 S tipko ▲ / ▼ izberite Picture (Slika) na uporabniškem vmesniku. Nato se pomaknite do elementa slike, ki ga želite prilagoditi
- 3 Uporabite tipke (/) za nastavitev razmerja drsenja.
- 4 Menu Picture (Slika) lahko uporabite za prilagoditev trenutne svetlosti, kontrasta, temperature barve, samodejne konfiguracije in ostalih lastnosti, povezanih s sliko.

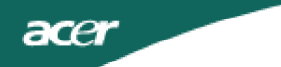

### Prilagajanje položaja vmesnika

1 Pritisnite tipko MENU in odprite uporabniški vmesnik.

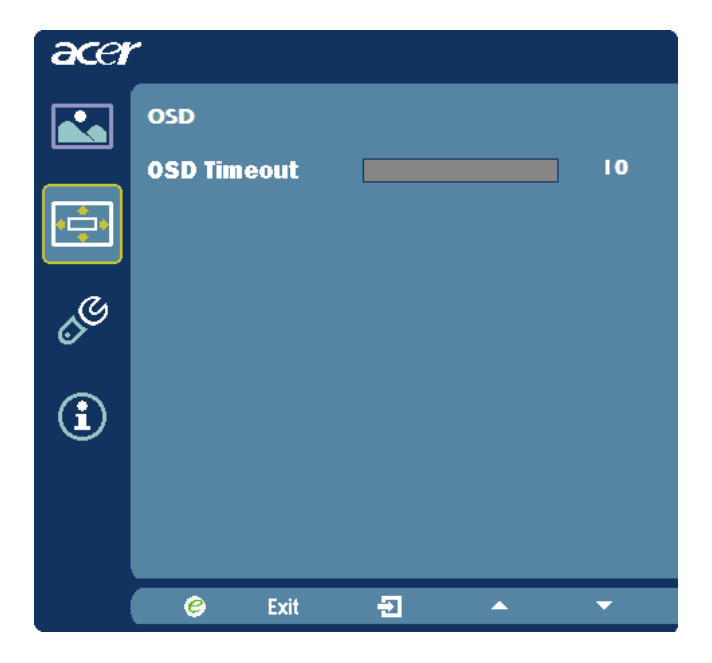

2 S pomočjo smernih tipk 🔁 izberite uporabniški vmesnik. Nato se pomaknite do elementa, ki ga želite prilagoditi.

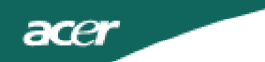

Prilagajanje nastavitev

1 Pritisnite tipko **MENU** in odprite uporabniški vmesnik.

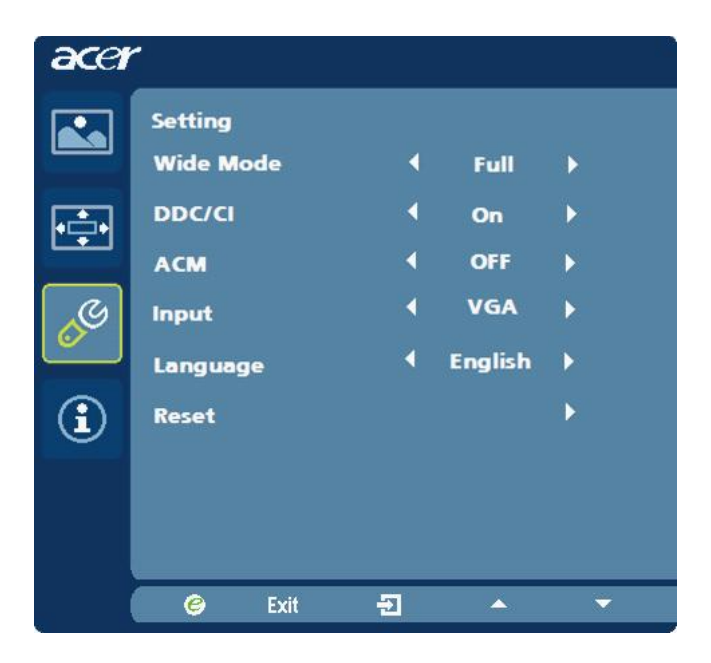

Nato se pomaknite do elementa, ki ga želite prilagoditi.

3 Meni Settings (Nastavitve) lahko uporabljate za prilagoditev jezika ter ostalih pomembnih nastavitev.

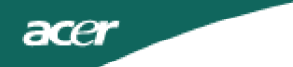

#### Podatki o izdelku

1 Pritisnite tipko MENU in odprite uporabniški vmesnik.

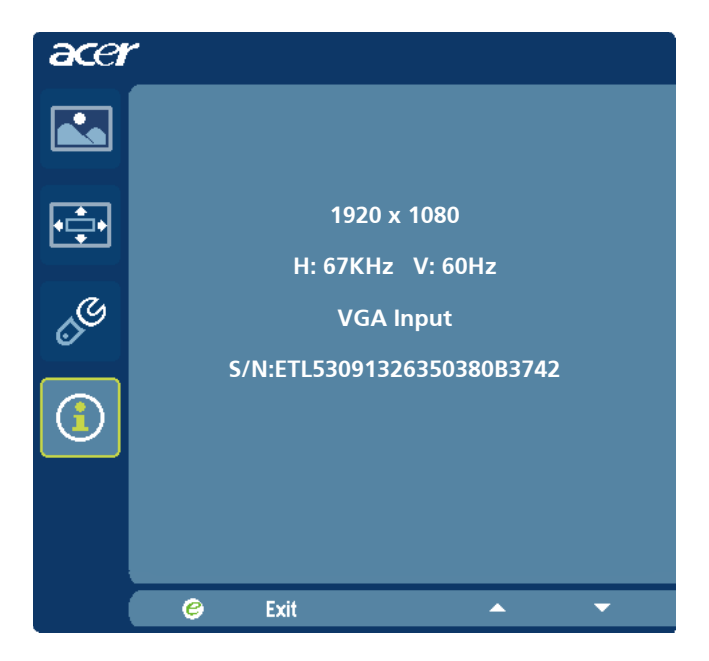

2 S tipko ▲ / ▼ izberite ① Infomation (Informacija) na uporabniškem vmesniku. Nato se bodo prikazale osnovne informacije LCD monitorja o trenutnem vhodnem viru.

### ODPRAVLJANJE MOTENJ V DELOVANJU

Pred pošiljanjem LCD monitorja na servisiranje, prosimo preverite spodnji seznam odpravljanja napak in si oglejte kako lahko odpravite težavo.

(VGA način)

| Težave                                                                     | Trenutno stanje                                                                                | Ukrep                                                                                                    |
|----------------------------------------------------------------------------|------------------------------------------------------------------------------------------------|----------------------------------------------------------------------------------------------------|
|                                                                            | LED<br>VKLJUČEN                                                                                | <ul> <li>Preko uporabniškega vmesnika prilagodite kontrast<br/>na maksimalnega ali ponastavite nastavitve na<br/>privzete vrednosti.</li> </ul>                                                       |
|                                                                            | LED                                                                                            | Preverite stikalo za vklop.                                                                                                    |
| Ni slike                                                                   | IZKLJUCEN                                                                                      | <ul> <li>Preverite, če je električni kabel pravilno priklopljen v<br/>monitor.</li> </ul>                                                                                                    |
|                                                                            | LED se prikazuje<br>oranžno                                                                    | <ul> <li>Preverite, če je kabel video signala pravilno<br/>povezan v zadnjo stran monitorja.</li> </ul>                                                                                               |
|                                                                            |                                                                                                | Preverite, če je računalnik VKLOPLJEN.                                                                                                    |
| Nest<br>slika<br>Del p<br>man<br>sred<br>zam<br>slika<br>pren<br>prev      | Nestabilna<br>slika                                                                            | <ul> <li>Preverite specifikacije grafične kartice in monitorja,<br/>saj njuno neskladje lahko povzroči odstopanja<br/>frekvenc vhodnega signala .</li> </ul>                                          |
|                                                                            | Del prikaza<br>manjka,<br>središče je<br>zamaknjeno,<br>slika je<br>premajhna ali<br>prevelika | <ul> <li>Preko uporabniškega vmesnika prilagodite</li> <li>LOČLJIVOST, URO, FAZO URE, H-POLOŽAJ IN V-</li> <li>POLOŽAJ nestandardnih signalov.</li> </ul>                                             |
|                                                                            |                                                                                                | <ul> <li>Preko uporabniškega vmesnika v primeru<br/>manjkajoče slike preverite, če celozaslonska slika<br/>manjka, nato izberite drugo ločljivost ali drugačno<br/>vertikalno osveževanje.</li> </ul> |
|                                                                            |                                                                                                | <ul> <li>Po prilagoditvi velikosti slike počakajte nekaj sekund<br/>in šele nato odstranite ali zamenjajte signalni kabel<br/>oz. IZKLOPITE monitor.</li> </ul>                                       |
| Nenormalen<br>zvok (Le pri r<br>modelu z p<br>vhodom za<br>avdio) (Opcija) | Ni zvoka, ali ne<br>njegova raven                                                              | . Preverite avdio kabel, gostujoči računalnik naj bo vklopljen.                                                                                                    |
|                                                                            | prenizka                                                                                       | <ul> <li>Preverite, če je raven glasnosti gostujočega<br/>računalnika na nizki ravni in jo poskusite dvigniti.</li> </ul>                                                                             |

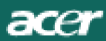

### (DVI način)

| Težave                                      | Trenutno stanje                               | Ukrep                                                                                                    |
|---------------------------------------------|-----------------------------------------------|----------------------------------------------------------------------------------------------------|
|                                             | led<br>Vključen                               | <ul> <li>Preko uporabniškega vmesnika prilagodite kontrast<br/>na maksimalnega ali ponastavite nastavitve na<br/>privzete vrednosti.</li> </ul> |
|                                             | LED<br>IZKLJUČEN                              | <ul> <li>Preverite stikalo za vklop.</li> </ul>                                                                                                 |
| Ni slike                                    | Nislike                                       | <ul> <li>Preverite, če je električni kabel pravilno priklopljen v<br/>monitor.</li> </ul>                                                       |
|                                             | LED se prikazuje<br>oranžno                   | <ul> <li>Preverite, če je kabel video signala pravilno<br/>povezan v zadnjo stran monitorja.</li> </ul>                                         |
|                                             |                                               | . Preverite, če je računalnik VKLOPLJEN.                                                                                                    |
| Nenormalen<br>zvok (Le pri                  | Ni zvoka, ali ne<br>njegova raven<br>prenizka | <ul> <li>Preverite avdio kabel, gostujoči računalnik naj bo<br/>vklopljen.</li> </ul>                                                           |
| modelu z<br>vhodom za<br>avdio)<br>(Opcija) |                                               | <ul> <li>Preverite, če je raven glasnosti gostujočega<br/>računalnika na nizki ravni in jo poskusite dvigniti.</li> </ul>                       |

# **CE** Declaration of Conformity

#### We,

#### Acer Incorporated

8F, 88, Sec. 1, Hsin Tai Wu Rd., Hsichih, Taipei Hsien 221, Taiwan Contact Person: Mr. Easy Lai, E-mail: easy lai@acer.com.tw

#### And,

#### Acer Europe SA

Via Cantonale, Centro Galleria 2 6928 Manno Switzerland

| Hereby declare that: |                                                 |
|----------------------|-------------------------------------------------|
| Product:             | LCD Monitor                                     |
| Trade Name:          | Acer                                            |
| Model Number:        | G245H                                           |
| SKU Number:          | G245H xxxxxx ("x" = 0~9, a ~ z, A ~ Z or Blank) |

Is compliant with the essential requirements and other relevant provisions of the following EC directives, and that all the necessary steps have been taken and are in force to assure that production units of the same product will continue comply with the requirements.

# EMC Directive 2004/108/EC as attested by conformity with the following harmonized standards:

- -. EN55022, AS/NZS CISPR22 Class B.
- -. EN55024
- -. EN61000-3-2, Class D
- -. EN61000-3-3

Low Voltage Directive 2006/95/EC as attested by conformity with the following harmonized standard:

-. EN60950-1

**RoHS** Directive 2002/95/EC on the Restriction of the Use of certain Hazardous Substances in Electrical and Electronic Equipment:

-. The maximum concentration values of the restricted substances by weight in homogenous material are

| Lead                | 0.1% | Polybrominated Biphenyls (PBB's)        | 0.1%  |
|---------------------|------|-----------------------------------------|-------|
| Mercury             | 0.1% | Polybrominated Diphenyl Ethers (PBDE's) | 0.1%  |
| Hexavalent Chromium | 0.1% | Cadmium                                 | 0.01% |

Directive 2005/32/EC of the European Parliament and of the Council with regard to Ecodesign Requirements.

Year to begin affixing CE marking 2009.

Easy Lai

Easy Lai /Manager Regulation, Acer Inc.

<u>Aug. 28, 2009</u> Date

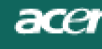

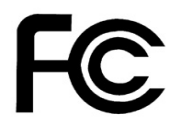

### Federal Communications Commission Declaration of Conformity

This device complies with Part 15 of the FCC Rules. Operation is subject to the following two conditions: (1) this device may not cause harmful interference, and (2) this device must accept any interference received, including interference that may cause undesired operation.

The following local Manufacturer /Importer is responsible for this declaration:

| Product:<br>Trade Name:<br>Model Number:<br>SKU Number:         | LCD Monitor<br>Acer<br>G245H<br>G245H xxxxxx ("x" = 0~9, a ~ z, A ~ Z or Blank) |
|-----------------------------------------------------------------|---------------------------------------------------------------------------------|
| Name of Responsible Party:                                      | Acer America Corporation                                                        |
| Address of Responsible Party:<br>San Jose, CA 95110<br>U. S. A. | 333 West San Carlos St.                                                         |
| Contact Person:                                                 | Acer Representative                                                             |
| Phone No.:                                                      | 254-298-4000                                                                    |
| Fax No.:                                                        | 254-298-4147                                                                    |